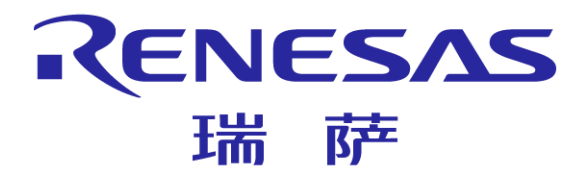

# 瑞萨电子工具Minicube2

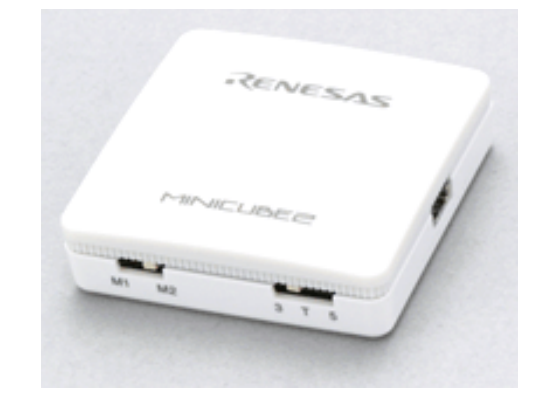

瑞萨电子(中国)有限公司 MCU产品中心

© 2011 Renesas Electronics (China) Co., Ltd. All rights reserved.

### Minicube2简介

- Minicube2仿真器是瑞萨的片上调试仿真器
- 有两种通信方式可供选择: UART和CSI-H/S两种通信模式 具体的通信方式取决于您使用的MCU调试接口
  - Minicube2可以调试的瑞萨芯片有:
    - V850系列V850E1, V850ES
    - 78K0R系列
    - 78K0系列
    - 78K0S系列78K0S/Kx1+
- Minicube2还具有Flash存储器编程功能 作为编程功能使用时,还需与之配套上位机软件RFP或QBP
- 注: Minicube2所支持的产品系列,请留意瑞萨网站上的最新信息

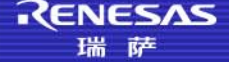

# Minicube2硬件名称和功能

#### 模式选择开关

- M1: 目标设备为78K0S或78K0R系列微控制器
- M2: 目标设备为V850或78K0系列微控制器
- 电源选择开关
  - 3: 从MINICUBE2 向目标系统提供3V/100mA电压
  - 5: 从MINICUBE2 向目标系统提供5V/100mA电压
  - T: 使用目标板电源

### ■ USB接口

### ■ 目标连接器

- 通过目标电缆连接目标系统
- 进行78K0微控制器调试时,还需连接接78K0-OCD 板

#### 模式灯

● 根据硬件和软件的的变化模式灯会有不同的显示状态

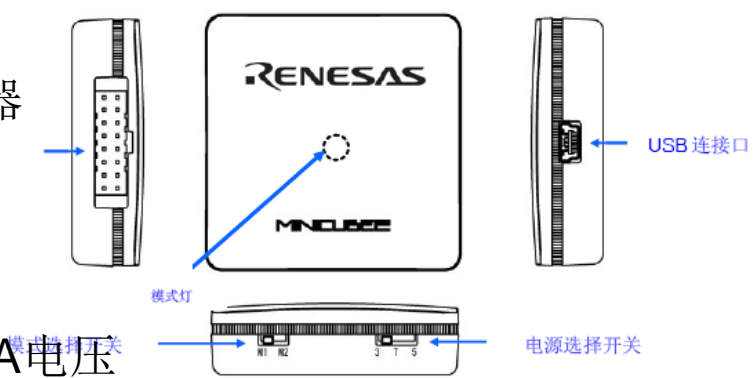

RENESAS

### Minicube2基本特点

- 配合CubeSuite+/PM+上位机软件,Minicube2对芯片进行在线调
- 试,调试功能包括:
  - 源代码调试
  - 支持断点设定
  - 监视变量、内存信息和CPU寄存器
- I 配合RFP/QBP上位机软件,Minicube2可对特定芯片进行程序烧写
- 能向目标系统提供3V~5V的电压,驱动能力最大为100mA

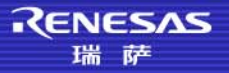

### Minicube2调试器使用要求以及注意事项

#### Minicube2调试器使用要求

- 在使用Minicube2对指定芯片进行调试之前,必须在PC机上安装
   CubeSuite+/PM+配套软件以及USB驱动;
- CubeSuite+正常运行,必须保证PC机上安装有以下软件:
  - ▶ .NET Framework 3.5 SP1+语言包
  - Visual C++ runtime libraries
    - (Visual C++ 2008 SP1 Redistributable Package (x86))

#### 注意事项

- 安装软件时,请不要使用中文目录名称、中文文件夹以及中文文件名称
- 软件安装完成之后才能将Minicube2连接到主机
- 在进行78K0系列微控制器调试时,需要连接78K0-OCD板
   (除此之外的状态都不需要78K0-OCD板)

### Minicube2安装驱动

#### 驱动程序安装

- 请首先安装用于Minicube2的USB驱动程序!!
- 按硬件向导提示,自动进行驱动安装。当驱动正常安装完毕后,PC系统 能识别Minicube2

| 找到新的硬件向导 |                                         |                                                                                                    |           |
|----------|-----------------------------------------|----------------------------------------------------------------------------------------------------|-----------|
|          | 欢迎使用找到新硬件                               | <mark>牛 向 旦</mark><br>島 设备管理器                                                                                                    | -   -   2 |
|          | 这个向导帮助您安装软件:<br>Renesas [MINICUBE2 USB] | 文件 (E) 操作 (A) 查看 (V) 帮助 (H)<br>← → 回 ④ ② ③<br>JUD ATA/ATAPI 控制器<br>→ DVD/CD-ROM 驱动器<br>→ DVD/CD-ROM 驱动器<br>→ DVD/CD-ROM NEO<br>→ Renesas [MINICUBE2 USB]<br>→ MECPCIF<br>→ Massanda<br>→ DVT<br>→ DVD/CD-ROM LPT)<br>→ HECPCIF<br>→ DVT<br>→ DVT<br>→ |           |
|          | 要继续,请单击"下一步"。<br>< 上一步 @                | <ul> <li>□ ○ (本学输入设备</li> <li>□ ○ 声音、视频和游戏控制器</li> <li>□ ○ 声音、视频和游戏控制器</li> <li>□ ○ 周用串行总线控制器</li> <li>□ □ □ □ □ □ □ □ □ □ □ □ □ □ □ □ □ □ □</li></ul>                                                                                                    |           |

RENESAS

### Minicube2仿真器自检

Minicube2仿真器还提供了诊断工具,检知调试器无法正常工作的原因 究竟是由Minicube2本身导致的还是其他硬件错误所导致的

#### 自检步骤

- 给主机安装Minicube2的自检和USB驱动程序
- 连接USB 接口电缆
- 启动Minicube2自检程序

(Minicube2 Diagnostic Tool)

- 执行SELF-TEST程序
- 显示自检查结果

| MINICUBE2 SELF-TEST : OK<br>+ USB power test : OK (4.8V)<br>+ Internal power test : OK (5.1V)<br>+ LED test : OK<br>+ Power SW test : 3V (3.2V)<br>+ Mode SW test : MODE2 (V850 /<br>78K0)<br>+ RxD/SI port test : OK<br>+ HS port test : OK<br>+ RESET_IN port test : OK<br>+ CLK_IN port test : OK<br>+ TxD/SO/X2 port test : OK<br>+ ASCK/SCK port test : OK<br>+ FLMD0 port test : OK<br>+ FLMD1/INTP port test : OK<br>+ RESET port test : OK                                                                 |                                                                                                    |   |
|----------------------------------------------------------------------------------------------------|----------------------------------------------------------------------------------------------------|---|
| <ul> <li>+ USB power test : OK (4.8V)</li> <li>+ Internal power test : OK (5.1V)</li> <li>+ LED test : OK</li> <li>+ Power SW test : 3V (3.2V)</li> <li>+ Mode SW test : MODE2 (V850 / 78K0)</li> <li>+ RxD/SI port test : OK</li> <li>+ HS port test : OK</li> <li>+ RESET_IN port test : OK</li> <li>+ GLK_IN port test : OK</li> <li>+ GLK/X1 port test : OK</li> <li>+ ASCK/SCK port test : OK</li> <li>+ FLMD0 port test : OK</li> <li>+ FLMD1/INTP port test : OK</li> <li>+ RESET port test : OK</li> </ul> | MINICUBE2 SELF-TEST : OK                                                                                              | _ |
| <ul> <li>Mode SW test : MODE2 (V850 /<br/>78K0)</li> <li>RxD/SI port test : OK</li> <li>HS port test : OK</li> <li>RESET_IN port test : OK</li> <li>CLK_IN port test : OK</li> <li>TxD/SO/X2 port test : OK</li> <li>CLK/X1 port test : OK</li> <li>ASCK/SCK port test : OK</li> <li>FLMD0 port test : OK</li> <li>FLMD1/INTP port test : OK</li> <li>RESET port test : OK</li> </ul>                                                                                                    | + USB power test : OK (4.8V)<br>+ Internal power test : OK (5.1V)<br>+ LED test : OK<br>+ Power SW test : 3\/ (3.2\/) |   |
| /8KU)<br>+ RxD/SI port test : OK<br>+ HS port test : OK<br>+ RESET_IN port test : OK<br>+ CLK_IN port test : OK<br>+ TxD/SO/X2 port test : OK<br>+ CLK/X1 port test : OK<br>+ ASCK/SCK port test : OK<br>+ FLMD0 port test : OK<br>+ FLMD1/INTP port test : OK<br>+ RESET port test : OK                                                                                                    | + Mode SW test : MODE2 (V850 /                                                                                        |   |
| + HS port test : OK<br>+ RESET IN port test : OK<br>+ CLK IN port test : OK<br>+ TxD/SO/X2 port test : OK<br>+ CLK/X1 port test : OK<br>+ ASCK/SCK port test : OK<br>+ FLMD0 port test : OK<br>+ FLMD1/INTP port test : OK<br>+ RESET port test : OK                                                                                                    | /8KU)<br>+ RxD/SIport test : OK                                                                                       |   |
| + CLK_IN port test : OK<br>+ TxD/SO/X2 port test : OK<br>+ CLK/X1 port test : OK<br>+ ASCK/SCK port test : OK<br>+ FLMD0 port test : OK<br>+ FLMD1/INTP port test : OK<br>+ RESET port test : OK                                                                                                    | + HS port test : OK<br>+ RESET IN port test : OK                                                                      |   |
| + TxD/SO/X2 port test : OK<br>+ CLK/X1 port test : OK<br>+ ASCK/SCK port test : OK<br>+ FLMD0 port test : OK<br>+ FLMD1/INTP port test : OK<br>+ RESET port test : OK                                                                                                    | + CLK_IN port test : OK                                                                                               |   |
| + ASCK/SCK port test : OK<br>+ FLMD0 port test : OK<br>+ FLMD1/INTP port test : OK<br>+ RESET port test : OK                                                                                                    | + TxD/SO/X2 port test : OK<br>+ CLK/X1 port test : OK                                                                 |   |
| + FLMD1/INTP port test : OK<br>+ RESET port test : OK                                                                                                    | + ASCK/SCK port test : OK                                                                                             |   |
| + RESET port test : OK                                                                                                    | + FLMD1/INTP port test : OK                                                                                           |   |
|                                                                                                    | + RESET port test : OK                                                                                                |   |
|                                                                                                    |                                                                                                    |   |
|                                                                                                    | ОК                                                                                                    |   |

RENESAS

# 使用Minicube2调试 - 创建工程

| -Create New Project                                           | Create Project                                                      |                                                                                                    |                                                                                                    |  |
|---------------------------------------------------------------|---------------------------------------------------------------------|----------------------------------------------------------------------------------------------------|----------------------------------------------------------------------------------------------------|--|
| A new project can be create<br>GO A new project can also be c | Microcon <u>t</u> roller:                                           | 78K0                                                                                                    | ▼                                                                                                    |  |
|                                                               | Using microcontroller:                                              |                                                                                                    |                                                                                                    |  |
|                                                               | 🏔 (Search microcontroll                                             | er) <u>U</u> pdat                                                                                                    | te                                                                                                    |  |
|                                                               |                                                                     | Spin)<br>Spin)<br>Spin)<br>Spin)<br>Spin)<br>(DA (48pin)<br>Spin)<br>Spi | Name:uPD78F0513_48<br>L ROM size[KBytes]:32<br>L RAM size[Bytes]:1024<br>nal Information:#PD78F0513 /<br>513A |  |
|                                                               | <u>K</u> ind of project:                                            | Application (CA78KO)                                                                                                    | <br>▼                                                                                                    |  |
|                                                               | Project <u>n</u> ame:                                               | 78F0513                                                                                                    |                                                                                                    |  |
|                                                               | P <u>l</u> ace:                                                     | D:\Test\CubeSuite+                                                                                                    | Browse                                                                                                    |  |
|                                                               | ✓ Make the project folder                                           |                                                                                                    |                                                                                                    |  |
|                                                               | D:\Test\CubeSuite+\78F0513\78F0513.mtpj                             |                                                                                                    |                                                                                                    |  |
|                                                               | Pass the file composition of an existing project to the new project |                                                                                                    |                                                                                                    |  |
|                                                               | Project to be passed: (Input project file to be diverted.)          |                                                                                                    |                                                                                                    |  |
|                                                               | s in the diverted project :                                         | folder to a new project folder.                                                                                                    |                                                                                                    |  |
|                                                               |                                                                     | <u>C</u> reate                                                                                                    | Cancel <u>H</u> elp                                                                                           |  |
|                                                               |                                                                     |                                                                                                    | Renes                                                                                                    |  |

# 使用Minicube2调试 - Build Project

#### 点击[Save]按钮

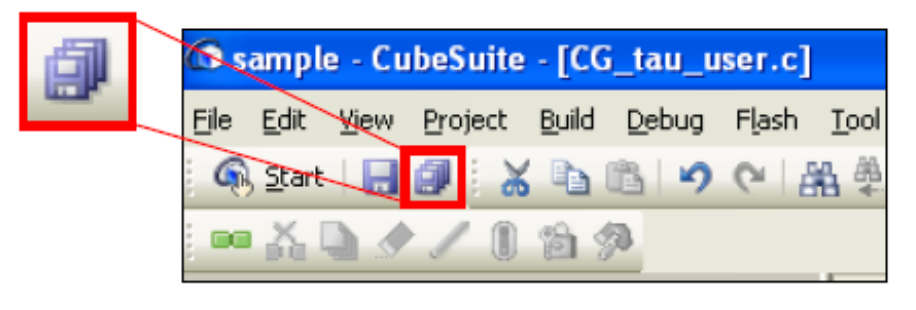

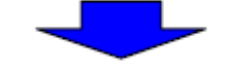

#### 点击[Rebuild Project]按钮

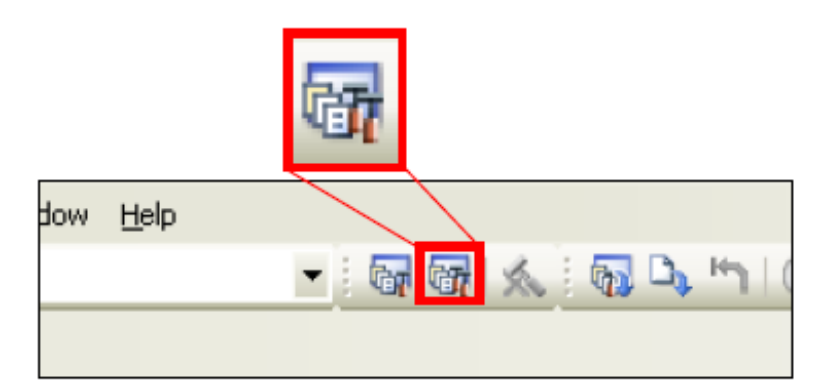

RENESAS

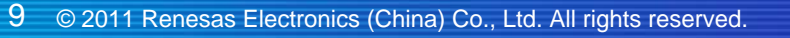

# 使用Minicube2调试 - 编译器设置

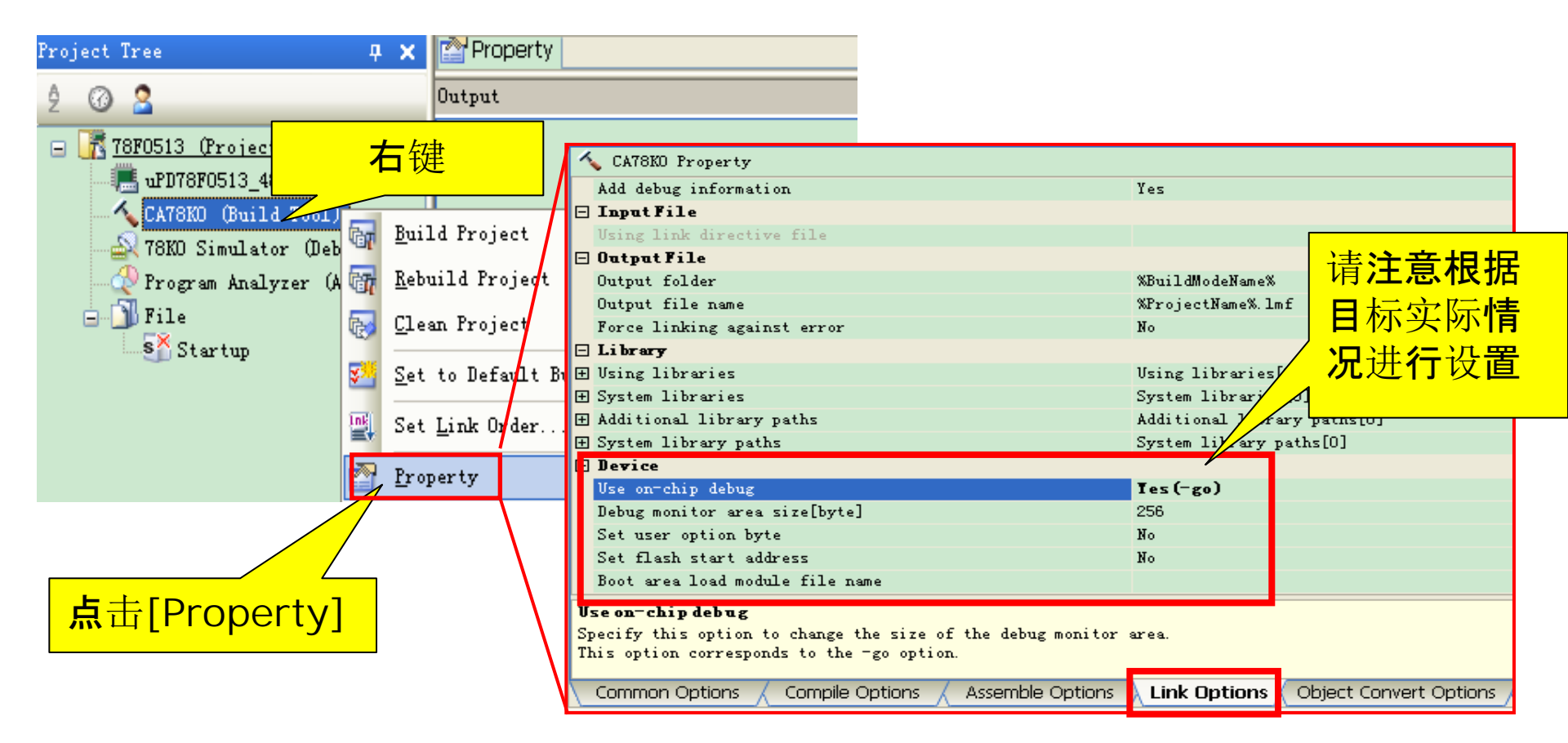

RENESAS

# 使用Minicube2调试 - 调试工具设置

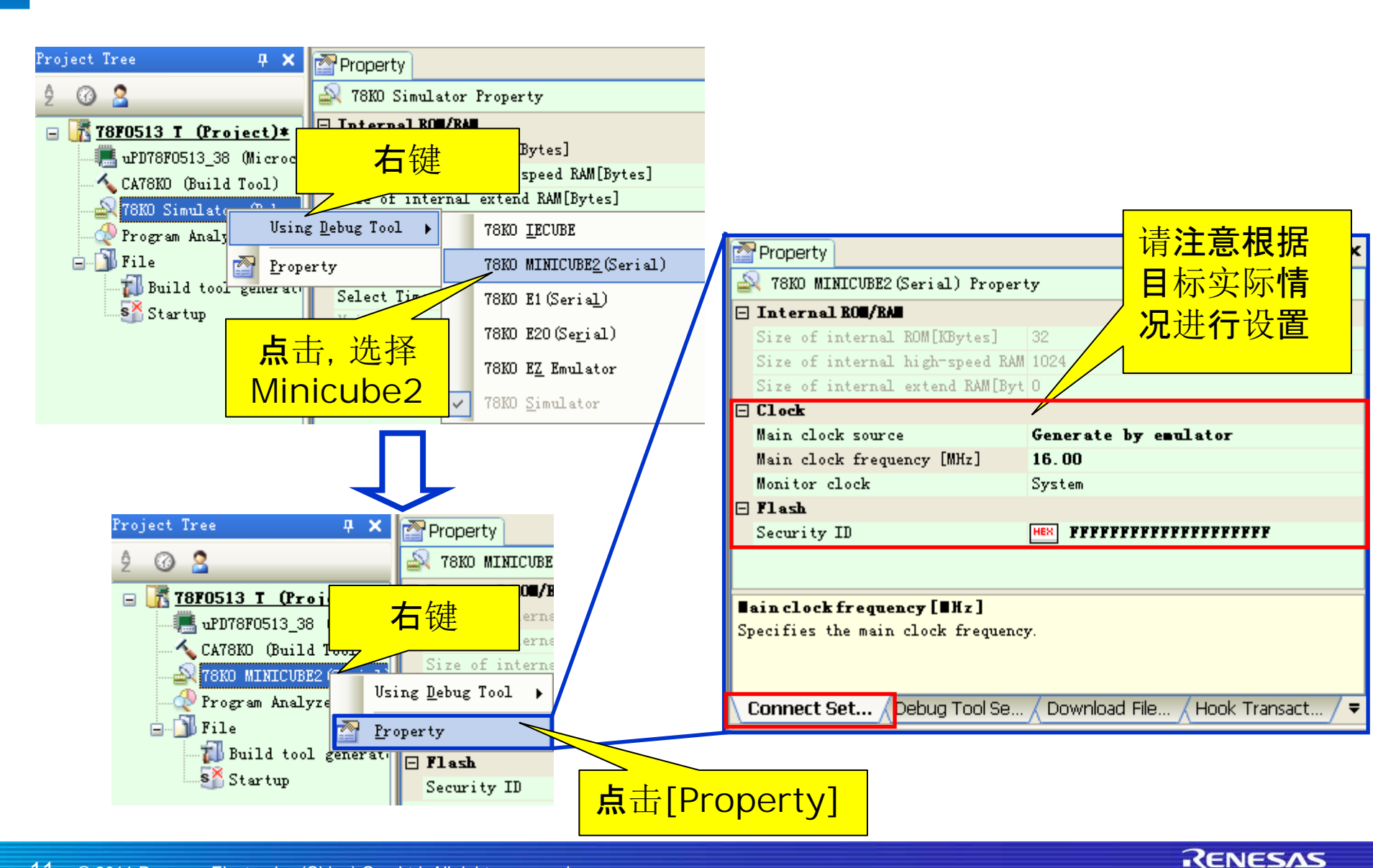

# 使用Minicube2调试

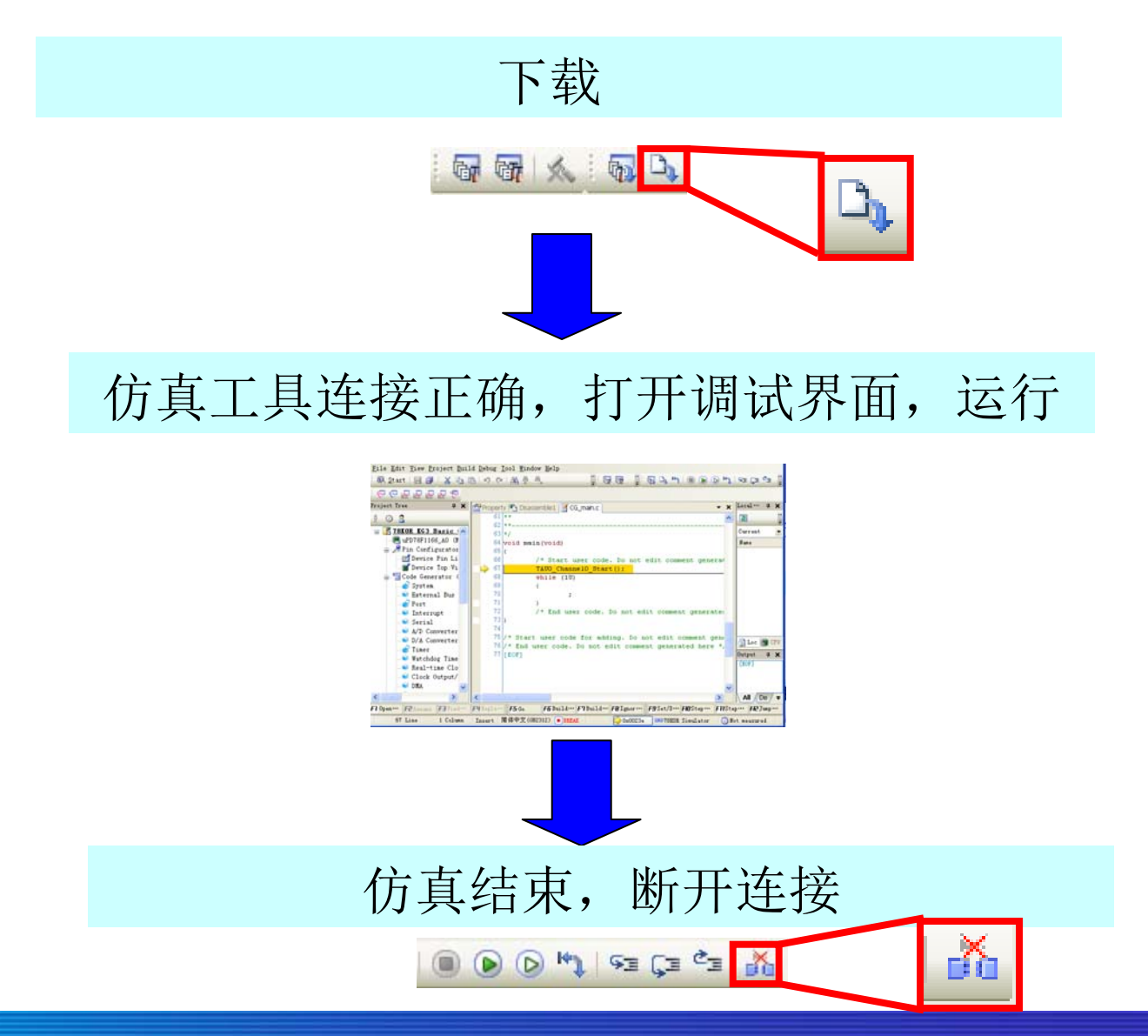

RENESAS

# 使用Minicube2编程(烧写芯片)

- 启动RFP (Renesas Flash Programmer)
  选择目标芯片:
  - 例如: 78F0513D
- 选择编程工具 Minicube2
  - 请注意根据目标实际情况,进行参数设置

| Select Communication In                 | iterface                           |
|-----------------------------------------|------------------------------------|
| Select Communication Ir                 | iterface                           |
| ane 130                                 |                                    |
| ame 113D                                |                                    |
| 13D                                     |                                    |
|                                         | Select Tool: MINICUBE2             |
| i13DA                                   |                                    |
| il4 REN                                 | Select <u>I</u> nterface: RT-EXCLK |
| i14A                                    |                                    |
| i15                                     |                                    |
| i15A                                    | 2                                  |
| i15D                                    | 1                                  |
| 15DA                                    |                                    |
| 121 121 121 121 121 121 121 121 121 121 |                                    |
| j21A                                    |                                    |
|                                         |                                    |
|                                         |                                    |
|                                         | Back Next Cancel                   |
|                                         |                                    |
| 21A                                     |                                    |

RENESAS

# 使用Minicube2编程(烧写芯片)

编程界面介绍:

| 命令菜单 | Renesas Flash Programmer (Basic mode)                                                  |      |
|------|----------------------------------------------------------------------------------------|------|
|      | Microcontroller:                                                                       | 信息   |
|      | Start                                                                                  | 启动按钮 |
|      | PASS                                                                                   |      |
|      | Erasing<br>Erase Chip : PASS<br>Program Code flash:<br>10%<br>20%<br>30%<br>40%<br>50% | 输出信息 |
|      | Clear Output Panel                                                                     |      |

RENESAS

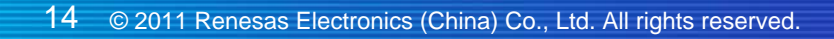

# 使用Minicube2编程(烧写芯片)

### 发布命令

在[Microcotroller]菜单的选项卡中指定一种编程命令,点击[Start]按钮,即可进行编程操作

● 如执行<u>A</u>utoprocedure(E.P)命令: 空白检测-->擦除-->编程

(如果参数设定了编程后进行验证,则执行E.P命令,编程后还将执行验证)

#### 结束编程

- 指定[<u>File]-->[Exit]</u>,结束编程
- 如果使用外部电源供电,关闭电源
- 断开USB缆的连接。
- 然后断开用户接口连接

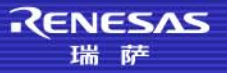

### Minicube2连接示例

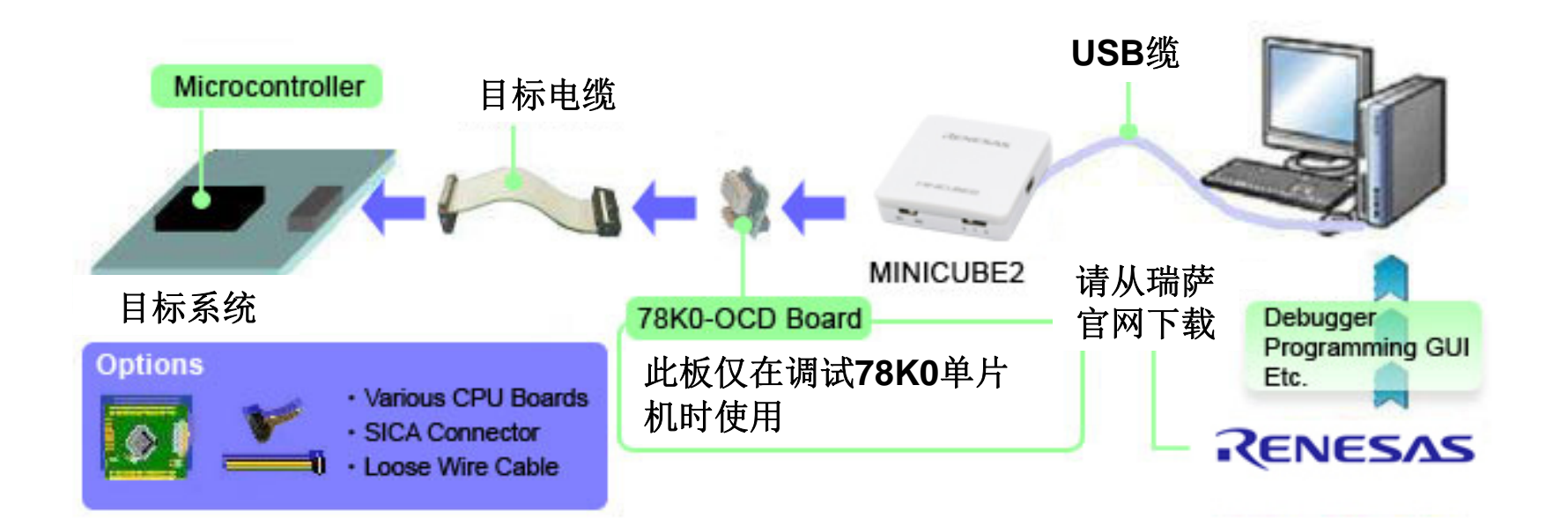

Minicube2工作在调试模式时,与PC机及目标板的连接示例图如上图所示

- 调试78K0系列单片机时,需连接78K0-OCD板
- 调试其他系列单片机时,无需连接78K0-OCD板
- Minicube2工作在编程模式时,所有系列单片机都无需使用78K0-OCD板

RENESAS

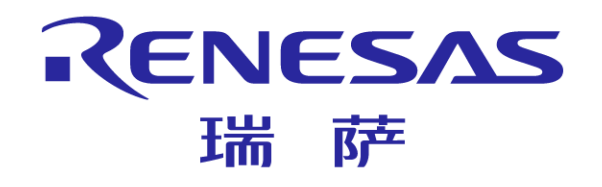

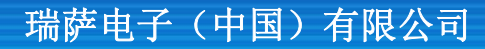

© 2011 Renesas Electronics (China) Co., Ltd. All rights reserved.